# 济南能耗平台上报软件使用说明

## 证书导入

首先利用 CertImportTool.exe 工具(注意:用管理员权限运行),将证书文件导入(如 xxx.p12), 得到证书的指纹保存下来。

| 🌗 datas                                 | 2024-08-21 15:10 | 文件夹              |          |
|-----------------------------------------|------------------|------------------|----------|
| Ъ History_UI                            | 2024-08-21 16:16 | 文件夹              |          |
| 퉬 logs                                  | 2024-08-21 15:10 | 文件夹              |          |
| Ъ templates                             | 2024-08-21 16:16 | 文件夹              |          |
| <u>}</u> ×64                            | 2024-08-21 16:16 | 文件夹              |          |
| 퉬 ×86                                   | 2024-08-21 16:16 | 文件夹              |          |
| 🗐 ~\$使用说明文档.docx                        | 2024-08-21 16:07 | Microsoft Office | 1 KB     |
| [沙 370113G003_济南双创产业平台基地房地产开发项目(一期).p12 | 2023-12-08 8:38  | Personal Inform  | 3 KB     |
| 🎗 CertImportTool.exe                    | 2017-03-28 17:31 | 应用程序             | 1,829 KB |
| 🚳 Crypter.dll                           | 2023-12-20 13:37 | 应用程序扩展           | 8 KB     |
| 🚳 DBConfigure.dll                       | 2024-08-21 15:52 | 应用程序扩展           | 7 KB     |
| 🚳 DechnicCrypt.dll                      | 2016-05-23 14:54 | 应用程序扩展           | 67 KB    |
| 🚳 EnergyData.dll                        | 2024-08-21 15:52 | 应用程序扩展           | 51 KB    |
| 🚳 Filers.dll                            | 2024-08-21 15:52 | 应用程序扩展           | 12 KB    |
| 🚳 FSM.dll                               | 2024-08-21 15:52 | 应用程序扩展           | 14 KB    |
| 📑 gw.config                             | 2023-12-23 21:32 | XML Configurati  | 1 KB     |
| 🚳 ICSharpCode.SharpZipLib.dll           | 2012-09-21 0:50  | 应用程序扩展           | 184 KB   |
| 📄 jnEnergy.db                           | 2024-08-21 16:06 | DB 文件            | 804 KB   |
| JNEnergyService.exe                     | 2024-08-21 15:52 | 应用程序             | 12 KB    |
| 📑 JNEnergyService.exe.config            | 2023-12-15 9:54  | XML Configurati  | 1 KB     |
| 🏭 JNEnergyServiceInstaller.exe          | 2024-08-21 15:52 | 应用程序             | 81 KB    |
| 📑 JNEnergyServiceInstaller.exe.config   | 2023-12-19 8:53  | XML Configurati  | 1 KB     |
| 🗈 log4net.config                        | 2023-12-23 21:33 | XML Configurati  | 2 KB     |
| 🚳 log4net.dll                           | 2022-07-25 15:40 | 应用程序扩展           | 264 KB   |
| 🚳 LogsLibrary.dll                       | 2024-08-21 15:52 | 应用程序扩展           | 6 KB     |
| 🚳 Models.dll                            | 2024-08-21 15:52 | 应用程序扩展           | 6 KB     |
| 🚳 Packagers.dll                         | 2023-12-23 21:41 | 应用程序扩展           | 10 KB    |
| 📄 readme.txt                            | 2024-08-21 16:03 | 文本文档             | 1 KB     |
| 🚳 sqlite3.dll                           | 2019-09-02 16:47 | 应用程序扩展           | 890 KB   |
| 🚳 System.Data.SQLite.dll                | 2023-06-11 4:56  | 应用程序扩展           | 422 KB   |
| 📄 System.Data.SQLite.xml                | 2023-06-11 4:27  | XML 文档           | 1,189 KB |
| 🚳 Transporter.dll                       | 2024-08-21 15:52 | 应用程序扩展           | 41 KB    |
| 🗐 使用说明文档.doc<                           | 2024-08-21 16:15 | Microsoft Office | 78 KB    |

| 🔀 济南市能耗监       | 测平台证书导入工具.                              |
|----------------|-----------------------------------------|
| 证书路径:<br>证书指纹: | D:\能耗平台\济南市节能监测数据中心对接明细20190524\上线资料\3; |
| 济南市能           | 耗监测专用                                   |

### 建筑物模板文件

编辑建筑物模板文件,文件名称为建筑物编码(编码格式为 UTF-8 BOM)。

| 📝 D:\能转平     | 合\济南市节能监测数据中心对接明细20190524\上线资料\templates\370113G003Build.xml - Notepad++ [Administrator]                                                                | - • • |
|--------------|----------------------------------------------------------------------------------------------------|-------|
| 文件图编         | 最後の教育の後期の時間には、投資の工具の支払の送付の「新谷地」を目的の日本の日本の日本の日本の日本の日本の日本の日本の日本の日本の日本の日本の日本の                                                                              | X     |
|              | e • • • • • • • • • • • • • • • • • • •                                                                                                    |       |
| 37011360     | 0380114.xa1                                                                                                    |       |
| 10           | <f_datacentername>双创产业半台基地房地产开发项目(一期)</f_datacentername>                                                                                                | ^     |
| 11           | <f_datacentertype>1</f_datacentertype>                                                                                                    |       |
| 12           | <f_datacentermanager></f_datacentermanager>                                                                                                    |       |
| 13           | <f_datacenterdesc>综合主第(-/F_DataCenterDesc&gt;</f_datacenterdesc>                                                                                        |       |
| 14           | <f_datacentercontact>刘次</f_datacentercontact>                                                                                                    |       |
| 15           | <f_datacentertel>15990996005</f_datacentertel>                                                                                                    |       |
| 16           | -                                                                                                    |       |
| 17 6         | <build id="370113G003"></build>                                                                                                    |       |
| 18 E         | <pre>Selection = "N"&gt;</pre>                                                                                                    |       |
| 19           | <f datacenterid="">370113G003</f>                                                                                                    | =     |
| 20           | <了_BuildName>双创产业平台基地房地产开发项目(一期)                                                                                                    |       |
| 21           | <f_aliasname>JNSCCYJDFDCKFZM(YQ)</f_aliasname>                                                                                                    |       |
| 22           | <f_buildowner>370113G003</f_buildowner>                                                                                                    |       |
| 23           | <f_state>1</f_state>                                                                                                    |       |
| 24           | <f districtcode="">3/0113</f>                                                                                                    |       |
| 25           | <f_buildaddr> 大有区入字路以北,紧微路以四,此特路以朱,祭佗路以南</f_buildaddr>                                                                                                  |       |
| 26           | <f_buildlong>116.825597</f_buildlong>                                                                                                    |       |
| 27           | <f buildlat="">36.559927/F BuildLat&gt;</f>                                                                                                    |       |
| 28           | <f_buildyear>2023</f_buildyear>                                                                                                    |       |
| 29           | <p_upfloor>l6</p_upfloor>                                                                                                    |       |
| 30           | <f downfloor="">2</f>                                                                                                    |       |
| 31           | <p_buildrunc>G</p_buildrunc>                                                                                                    |       |
| 32           | <pre><rpre>cf_TotalArea&gt;40431.30 </rpre></pre>                                                                                                    |       |
| 33           | <pre></pre>                                                                                                    |       |
| 54           | <pre></pre>                                                                                                    |       |
| e×tensible N | Iarkup Language file         Iength: 2,366         Ines: 54         Ln: 20         Col: 21         Sel: 11   1         Windows (CR LF)         UTF-8-80 | INS   |

将文件命名为建筑物编号+Build.xml,如果下图建筑物编号为 370113G003,则文件名称为 370113G003Build.xml

| 🍋 🕞 マ 📕 → 计算机 → 本地磁盘(D:) ) | 前期半台 ▶ 济南市市      | 可能监测数据中心对接明 | 翔20190524 | ▶ 上线资料 ▶ templates |
|----------------------------|------------------|-------------|-----------|--------------------|
| 文件(P)编辑(E) 查看(V) 工具(T) 帮助( | Ð                |             |           |                    |
| 组织 🔻 \sub 打开 🔻 新建文件夹       |                  |             |           |                    |
| 名称 ^                       | 修改日期             | 类型          | 大小        |                    |
| 📄 370113G003Build.xml      | 2023-12-22 11:56 | XML文档       | 3 KB      |                    |

将文件拷贝到 templates 目录下存放。

| 名称                                     | 修改日期             | 类型               | 大小           |  |
|----------------------------------------|------------------|------------------|--------------|--|
| 📔 datas                                | 2024-08-21 15:10 | 文件夹              |              |  |
| B History_UI                           | 2024-08-21 16:16 | 文件夹              |              |  |
| logs                                   | 2024-08-21 15:10 | 文件夹              |              |  |
| 📗 templates                            | 2024-08-21 16:16 | 文件夹              |              |  |
| <u></u> ]]₀ ×64                        | 2024-08-21 16:16 | 文件夹              |              |  |
| <u>}</u> ×86                           | 2024-08-21 16:16 | 文件夹              |              |  |
| 🗐 ~\$使用说明文档.docx                       | 2024-08-21 16:07 | Microsoft Office | 1 KB         |  |
| 澷 370104E035_济南市第五人民医院北区康养中心项目.p12     | 2024-08-09 12:33 | Personal Inform  | 3 KB         |  |
| 😼 370113G003_济南双创产业平台基地房地产开发项目(一期).p12 | 2023-12-08 8:38  | Personal Inform  | 3 KB         |  |
| 🔮 370113G003Build.xml                  | 2023-12-08 8:34  | XML 文档           | 3 <b>K</b> B |  |
| 💐 CertImportTool.exe                   | 2017-03-28 17:31 | 应用程序             | 1,829 KB     |  |
| 🚳 Crypter.dll                          | 2023-12-20 13:37 | 应用程序扩展           | 8 KB         |  |
| 🚳 DBConfigure.dll                      | 2024-08-21 15:52 | 应用程序扩展           | 7 KB         |  |
| 🚳 DechnicCrypt.dll                     | 2016-05-23 14:54 | 应用程序扩展           | 67 KB        |  |
| 🚳 EnergyData.dll                       | 2024-08-21 15:52 | 应用程序扩展           | 51 KB        |  |
| 🚳 Filers.dll                           | 2024-08-21 15:52 | 应用程序扩展           | 12 KB        |  |
| 🚳 FSM.dll                              | 2024-08-21 15:52 | 应用程序扩展           | 14 KB        |  |
| 🚯 gw.config                            | 2023-12-23 21:32 | XML Configurati  | 1 KB         |  |
| 🚳 ICSharpCode.SharpZipLib.dll          | 2012-09-21 0:50  | 应用程序扩展           | 184 KB       |  |
| 💽 jnEnergy.db                          | 2024-08-21 16:06 | DB 文件            | 804 KB       |  |
| INEnergyService.exe                    | 2024-08-21 15:52 | 应用程序             | 12 KB        |  |
| 🚯 JNEnergyService.exe.config           | 2023-12-15 9:54  | XML Configurati  | 1 KB         |  |
| 🕌 JNEnergyServiceInstaller.exe         | 2024-08-21 15:52 | 应用程序             | 81 KB        |  |
| INEnergyServiceInstaller.exe.config    | 2023-12-19 8:53  | XML Configurati  | 1 KB         |  |
| 📑 log4net.config                       | 2023-12-23 21:33 | XML Configurati  | 2 KB         |  |
| 🚳 log4net.dll                          | 2022-07-25 15:40 | 应用程序扩展           | 264 KB       |  |
| 🚳 LogsLibrary.dll                      | 2024-08-21 15:52 | 应用程序扩展           | 6 KB         |  |
| 🚳 Models.dll                           | 2024-08-21 15:52 | 应用程序扩展           | 6 KB         |  |
| Packagers.dll                          | 2023-12-23 21:41 | 应用程序扩展           | 10 KB        |  |
| eadme.txt                              | 2024-08-21 16:03 | 文本文档             | 1 KB         |  |
| Sqlite3.dll                            | 2019-09-02 16:47 | 应用程序扩展           | 890 KB       |  |
| System.Data.SQLite.dll                 | 2023-06-11 4:56  | 应用程序扩展           | 422 KB       |  |
| 📄 System.Data.SQLite.xml               | 2023-06-11 4:27  | XML文档            | 1,189 KB     |  |
| Transporter.dll                        | 2024-08-21 15:52 | 应用程序扩展           | 41 KB        |  |
| 🗐 使用说明文档.docx                          | 2024-08-21 16:15 | Microsoft Office | 78 KB        |  |

# 配置工具

## 注册

打开 JNEnergyServiceInstaller.exe 工具(注意:用管理员权限运行),拷贝机器码发给我们。

| 🧏 济南能耗平台配置与服务      | 控制                      |                          |               |
|--------------------|-------------------------|--------------------------|---------------|
| 系统设置<br>机器码 BFEBFI | BFF000806E9             |                          | 注册            |
| 注册码                |                         | 无授权文件                    | ,请注册 <b>!</b> |
| 安装服务               | 启动服务                    | 停止服务                     | 卸载服务          |
| 采集设置               |                         |                          |               |
| 采集网关URL            | http://192.168.0.245:8  | 1080/soap                | 保存URL         |
| 上报设置               |                         |                          |               |
| 服务器IP    1         | 119. 164. 252. 112      | 端口号 77                   | 7             |
| 证书指纹               | 9d ef c2 bd da d2 30 da | 10 b9 49 c9 65 22 e6 67  | 76 3a 63 47   |
| 建筑编码               |                         | 扁码 <sup>3701136003</sup> | 链路配置          |
|                    |                         |                          |               |
| Device1.15         | 1天米集点位Ⅰd<br>5           | 分坝能耗数据代码<br>01D1A        |               |
| Device1.16         | 5                       | 01D2A                    |               |
| Device1.17         | 7                       | 01D30                    |               |
| Device1.18         | В                       | 01A00                    |               |
| calculate.         | . 01B00                 | 01B00                    |               |
| Device1.20         | 3                       | 01000                    |               |
| calculate.         | . 01000                 | 01000                    | E             |
| e careurate        | 01000                   | 51500                    |               |
|                    |                         | 1                        | -             |
| 新增上报项              | 刪除选中项                   | 删除上报项成功!                 | th.           |
|                    |                         |                          |               |

我们会生成注册码给你,然后你点击注册按钮完成注册功能。

| 🥌 济南能耗平 | 平台配置与  | 服务控制                              |      |        |               |                | 2 23 |
|---------|--------|-----------------------------------|------|--------|---------------|----------------|------|
| 条统设置;   | 机器码    | FEBFBFF000806E9                   |      |        |               | 注册             |      |
| 3       | 注册码 耳  | 码 p0J8212+hEcXAWQRu5ywSQ== 无授权文件, |      |        |               |                |      |
|         | 安装服务   | 自动                                | 服务   | 停止     | 服务            | 卸载服务           | •    |
| 采集设置    |        |                                   |      |        |               |                |      |
| 采       | 集网关URI | . http://192                      |      | /<br>/ |               | 保存URL          |      |
| -上报设置   |        |                                   |      |        |               |                |      |
| 朋       | 跻器IP   | 119. 164. 252                     | 注册成功 |        | 制口号           | 777            |      |
| ١       | 书指纹    | 9d ef c2 bd                       |      |        | 522 e6        | 67 76 3a 63 47 |      |
|         | 鼤编码    | 3701136003                        |      | 确定     | 03            | 链路配置           | -    |
|         |        | 网关采集点位工                           | a    | 71740  | <b>能耗数据</b> 位 | 七码             | *    |
|         | Devio  | re1.15                            |      | 01D1A  | NOT GX DAT    |                |      |
|         | Devio  | re1.16                            |      | 01D2A  |               |                |      |
|         | Devio  | cel.17                            |      | 01D30  |               |                |      |
|         | Devio  | re1.18                            |      | 01A00  |               |                |      |
|         | calcu  | ilate.01B00                       |      | 01B00  |               |                | _    |
|         | Devic  | :e1.20                            |      | 01000  |               |                |      |
|         | calcu  | 11ate.01000                       |      | 01000  |               |                | E    |
|         |        | <u></u>                           |      | 01000  |               |                |      |
|         |        |                                   |      |        |               |                | Ŧ    |
| 新:      | 增上报项   | 删除选中项                             | 刷新   | 删除     | 上报项成功         | 叻!             |      |
|         |        |                                   |      |        |               |                |      |

## 采集网关配置

需要输入采集网关的 URL 地址,也就是现场罗米网关的地址格式如下图所示: "http://网关 ip:8080/soap",最后点击"保存 URL"完成保存功能。

| 🤽 济南能耗平台配置与服    | 务控制                     |                            |               |
|-----------------|-------------------------|----------------------------|---------------|
| 系统设置<br>机器码 BFE | BFBFF000806E9           |                            | 已注册           |
| 注册码 pOJ         | 8212+hEcXAWQRu5ywSQ==   | 无授权文件                      | ,请注册 <b>!</b> |
| 安装服务            | 启动服务                    | 停止服务                       | 卸载服务          |
| 采集设置            |                         |                            |               |
| 采集网关URL         | http://192.168.0.245:8  | 3080/soap                  | 保存URL         |
| 上报设置            |                         |                            |               |
| 服务器IP           | 119. 164. 252. 112      | 端口号 7                      | 77            |
| 证书指纹            | 9d ef c2 bd da d2 30 da | 10 b9 49 c9 65 22 e6 67    | 76 3a 63 47   |
| 建筑编码            | 370113G003 节点           | 编码 <sup>370113G003</sup>   | 链路配置          |
|                 |                         | / \ 777 4K.4K #L.10 / K.77 |               |
| Device1         |                         | 分坝能耗数据15码<br>01D1A         |               |
| Device1         | . 16                    | 01D2A                      |               |
| Devicel         | . 17                    | 01D30                      |               |
| Device1         | . 18                    | 01A00                      |               |
| calcula         | te. 01B00               | 01800                      |               |
| Devicel         | .20<br>te 01D00         |                            |               |
| calcula         | te. 01000               | 01000                      | =             |
| •               |                         |                            |               |
|                 |                         |                            | · ·           |
| 新增上报项           | 删除选中项 刷新                | 删除上报项成功!                   | h.            |
|                 |                         |                            |               |

#### 上报设置

上报设置里面 IP 和端口号不用修改,注意:需要将第一步的的证书指纹拷贝到文本框,同时设置建筑编码和节点编码(注意:建筑物模板文件名称前缀),最后点击"链路配置"按钮。

| 🧏 济南能 | 耗平台      | 配置与服务                                   | 马控制                |         |                    |            | [       | - • •   |
|-------|----------|-----------------------------------------|--------------------|---------|--------------------|------------|---------|---------|
| 系统设   | 置<br>机器  | 器码 BFEB                                 | FBFF000806E9       |         |                    | ]          |         | 已注册     |
|       | 注册       | 注册码 p0J8212+hEcXAWQRu5ywSQ== 无授权文件,请注册! |                    |         |                    |            |         | E册!     |
|       | 安装       | 表服务                                     | 启动服务               |         | 停止                 | 服务         |         | 卸载服务    |
| 采集设   | 置<br>采集网 | 列关URL                                   | http://192.168.    | 0.245:8 | 080/soap           |            |         | 保存URL   |
| ~上报设  | 置<br>服务: | 器IP                                     | 119. 164. 252. 112 |         | ]                  | 端口号        | 777     |         |
|       | 证书       | 省纹                                      | 9d ef c2 bd da dź  | 2 30 da | 10 b9 49 c         | 9 65 22 e6 | 67 76 3 | a 63 47 |
|       | 建筑       | 编码                                      | 370113G003         | 节点绑     | 编码 3701136003 链路配置 |            |         |         |
| [     |          |                                         | 网关采集点位Id           |         | 分功                 | 页能耗数据(     | 代码      | •       |
|       |          | Device1.                                | 15                 |         | 01D1A              |            |         |         |
|       |          | Device1.                                | 16                 |         | 01D2A              |            |         |         |
|       |          | Device1.                                | 17                 |         | 01D30              |            |         | _       |
|       |          | Device1.                                | 18                 |         | 01A00              |            |         |         |
|       |          | calculat                                | e. 01B00           |         | 01B00              |            |         |         |
|       |          | Device1.                                | 20                 |         | 01C00              |            |         |         |
|       |          | calculat                                | e. 01D00           |         | 01D00              |            |         | =       |
|       | •        | calculat                                | e. 01000           |         | 01000              |            |         |         |
|       | *        |                                         |                    |         |                    |            |         |         |
|       | 新増上      | 报项                                      | 刪除选中项              | 刷新      |                    | 涂上报项成      | 功!      |         |

配置网关采集点位 ld 和上报项代码,分别表示网关的采集 tagld 点位和能耗平台分享代码。

#### 新增上报项

在编辑框最后一行左侧里面填写网关的采集点位 tagld, 右侧填写上报项编码, 最后点击"新 增上报项"按钮完成新增功能。

| 设置<br>服务器IP | 119. 164. 252. 112   | 端口号 777                                |
|-------------|----------------------|----------------------------------------|
| 证书指纹        | 9d ef c2 bd da d2 30 | da 10 b9 49 c9 65 22 e6 67 76 3a 63 47 |
| 建筑编码        | 3701136003 #         | 点编码 370113G003 链路配置                    |
|             |                      | 分项能耗数据代码                               |
| Devi        | e1.15                | 01D1A                                  |
| Devi        | e1.16                | 01D2A                                  |
| Devi        | e1.17                | 01D30                                  |
| Devi        | e1.18                | 01A00                                  |
| calcu       | Late. 01B00          | 01B00                                  |
| Devi        | e1.20                | 01C00                                  |
| calcu       | Late. 01D00          | 01D00                                  |
| calcu       | Late. 01000          | 01000                                  |
| / tagl      |                      | 02000                                  |
| 新增上报项       | 删除选中项                | 制新 修改上报项成功!                            |

### 修改上报项

在编辑框里面修改字段,按回车结束编辑,完成上报项修改功能

| 🥂 济南能耗平台配置与服务    | 导控制                     |                           | - • ×         |
|------------------|-------------------------|---------------------------|---------------|
| 系统设置<br>机器码 BFEB | FBFF000806E9            |                           | 已注册           |
| 注册码 p0J8         | 212+hEcXAWQRu5ywSQ==    | 无授权文件                     | ,请注册 <b>!</b> |
| 安装服务             | 启动服务                    | 停止服务                      | 卸载服务          |
| 采集设置<br>采集网关URL  | http://192.168.0.245:   | 8080/soap                 | 保存URL         |
| 上报设置             |                         |                           |               |
| 服务器IP            | 119. 164. 252. 112      | 端口号 7                     | 77            |
| 证书指纹             | 9d ef c2 bd da d2 30 da | . 10 b9 49 c9 65 22 e6 67 | 76 3a 63 47   |
| 建筑编码             | 370113G003 节点           | 编码 <sup>370113G003</sup>  | 链路配置          |
|                  |                         | 分项能耗数据代码                  |               |
| Device1.         | 16                      | 01D2A                     |               |
| Device1.         | 17                      | 01D30                     |               |
| Device1.         | 18                      | 01A00                     |               |
| calculat         | e. 01B00                | 01B00                     |               |
| Device1.         | 20                      | 01C00                     |               |
| calculat         | e.01D00                 | 01D00                     |               |
| calculat         | e. 01000                | 01000                     | =             |
| ▶ tag100         |                         | 02001                     |               |
| •                |                         |                           | -             |
| 新增上报项            | 删除选中项 刷線                | f 修改上报项成功 <b>!</b>        | th.           |

## 删除上报项

选择要删除的上报项,然后点击"删除选中项"功能,完成删除功能。

| 🧾 济南能耗 | 評台配置与服务      | 各控制                |           |             |          |                 | × |
|--------|--------------|--------------------|-----------|-------------|----------|-----------------|---|
| 《系统设置  | 也器码 BFEB     | FBFF000806E9       |           |             |          | 已注册             |   |
|        | 注册码 pOJ8     | 212+hEcXAWQRu5ywS  | Q==       |             | 无授权了     | 文件,请注册 <b>:</b> |   |
| (      | 安装服务         | 启动服务               |           | 停止月         | 服务       | 卸载服务            |   |
| 采集设置   | £<br>€集网关URL | http://192.168.    | .0.245:80 | 80/soap     |          | 保存URL           |   |
| 上报设置   |              |                    |           |             |          |                 |   |
|        | 服务器IP        | 119. 164. 252. 112 |           |             | 端口号      | 777             |   |
| ì      | 证书指纹         | 9d ef c2 bd da d   | 2 30 da 1 | .0 Ъ9 49 с9 | 65 22 e6 | 67 76 3a 63 47  |   |
| _      | 建筑编码         | 370113G003         | 节点编       | 码 3701130   | 003      | 链路配置            |   |
| Г      |              | 网关采集点位Id           |           | 分项(         | 能耗数据付    | 代码 🔷            |   |
|        | Device1.     | 16                 |           | 01D2A       |          |                 |   |
|        | Device1.     | 17                 |           | 01D30       |          |                 |   |
|        | Device1.     | 18                 |           | 01A00       |          |                 |   |
| _      | calculat     | e. 01B00           |           | 01B00       |          |                 |   |
| _      | Device1.     | 20                 |           | 01C00       |          |                 |   |
| -      | calculat     | .e. 01000          |           | 01000       |          |                 |   |
| ,      | tag100       | <u> </u>           |           | 02001       |          | =               |   |
|        | •            |                    |           |             |          |                 |   |
| ŧ      | 新增上报项        | 删除选中项              | 刷新        | 修改          | 上报项成功    | <b>ற்!</b>      |   |

## 服务设置

配置完成后,点击"安装服务"和"启动服务"来让服务启动。

| 🧾 济南能耗                                               | 平台配置与服务         | 导控制                  |                         | _ <b>0</b> X   |  |  |  |
|------------------------------------------------------|-----------------|----------------------|-------------------------|----------------|--|--|--|
| 系统设置                                                 | 机器码 BFEB        | FBFF000806E9         |                         | 已注册            |  |  |  |
| _                                                    | 注册码 ₽0J8        | 212+hEcXAWQRu5ywSQ== | 无授权文                    | 无授权文件,请注册!     |  |  |  |
|                                                      | 安装服务            | 启动服务                 | 停止服务                    | 卸载服务           |  |  |  |
| 采集设置<br>采集网关URL http://192.168.0.245:8080/soap 保存URL |                 |                      |                         |                |  |  |  |
| 上报设置                                                 |                 |                      |                         |                |  |  |  |
| 月                                                    | 服务器IP           | 119. 164. 252. 112   | 端口号                     | 777            |  |  |  |
| ù                                                    | E书指纹            | 9d ef c2 bd da d2 30 | da 10 b9 49 c9 65 22 e6 | 67 76 3a 63 47 |  |  |  |
| Ĵ.                                                   | 建筑编码            | 370113G003 †         | 5点编码 3701136003         | 链路配置           |  |  |  |
| Г                                                    |                 | 网关采集点位Id             | 分项能耗数据代                 | (码             |  |  |  |
|                                                      | Device1.        | 16                   | 01D2A                   |                |  |  |  |
|                                                      | Device1.        | 17                   | 01D30                   |                |  |  |  |
|                                                      | Device1.        | 18                   | 01A00                   |                |  |  |  |
|                                                      | calculat        | e. 01B00             | 01B00                   |                |  |  |  |
|                                                      | Device1.        | 20                   | 01C00                   |                |  |  |  |
|                                                      | calculat        | e.01D00              | 01D00                   |                |  |  |  |
|                                                      | calculate.01000 |                      | 01000                   | ====           |  |  |  |
| Þ                                                    | tag100          |                      | 02001                   |                |  |  |  |
| ٠                                                    |                 |                      |                         | -              |  |  |  |
| 新                                                    | 增上报项            | 删除选中项                | 副新 修改上报项成1              | <b>לו</b>      |  |  |  |

## 日志功能

在程序下的 logs 目录,有服务的运行的日志文件,方便用户用记事本或 noetpad++对日志的 查看,判断服务运行状态。

| 🌀 🔵 マ 📙 → 计算机 → 本地磁盘(D:) → 能耗平台 → 济南市节能监测数 | 据中心对接明细20190524 🕨 | JNEnergy 🕨 上线资   | 料 ▶          |
|--------------------------------------------|-------------------|------------------|--------------|
| 文件(□编辑(E) 查看(Ⅵ 工具(□ 帮助(H)                  |                   |                  |              |
| 组织 ▼ 🛛 🔓 打开 🛛 包含到库中 ▼ 🛛 共享 ▼ 新建文件夹         |                   |                  |              |
| 名称                                         | 修改日期              | 类型 ^             | 大小           |
| 🕌 datas                                    | 2024-08-21 15:10  | 文件夹              |              |
| Nistory UI                                 | 2024-08-16 13:37  | 文件夹              |              |
| 👪 logs                                     | 2024-08-21 15:10  | 文件夹              |              |
| 0 templates                                | 2024-08-21 16:15  | 文件夹              |              |
| ₩ ×64                                      | 2024-08-21 15:45  | 文件夹              |              |
| 岁 ×86                                      | 2024-08-16 11:43  | 文件夹              |              |
| 💽 jnEnergy.db                              | 2024-08-21 16:45  | DB 文件            | 804 KB       |
| 📄 ~\$使用说明文档.doc<                           | 2024-08-21 16:07  | Microsoft Office | 1 KB         |
| 🗐 使用说明文档.docx                              | 2024-08-21 16:48  | Microsoft Office | 494 KB       |
| 彛 370113G003_济南双创产业平台基地房地产开发项目(一期).p12     | 2023-12-08 8:38   | Personal Inform  | 3 <b>K</b> B |
| ~WRL3215.tmp                               | 2024-08-21 16:15  | TMP 文件           | 78 KB        |
| 🔊 gw.config                                | 2023-12-23 21:32  | XML Configurati  | 1 KB         |
| 🚵 JNEnergyService.exe.config               | 2023-12-15 9:54   | XML Configurati  | 1 KB         |
| 🗞 JNEnergyServiceInstaller.exe.config      | 2023-12-19 8:53   | XML Configurati  | 1 KB         |
| 🗞 log4net.config                           | 2023-12-23 21:33  | XML Configurati  | 2 KB         |
| 🜌 System.Data.SQLite.xml                   | 2023-06-11 4:27   | XML 文档           | 1,189 KB     |
| 📄 license.txt                              | 2024-08-21 16:25  | 文本文档             | 1 KB         |
| 📄 readme.txt                               | 2024-08-21 16:03  | 文本文档             | 1 KB         |
| 💥 CertImportTool.exe                       | 2017-03-28 17:31  | 应用程序             | 1,829 KB     |
| 🔊 JNEnergyService.exe                      | 2024-08-21 15:52  | 应用程序             | 12 KB        |
| 😹 JNEnergyServiceInstaller.exe             | 2024-08-21 15:52  | 应用程序             | 81 KB        |
| 🔊 Crypter.dll                              | 2023-12-20 13:37  | 应用程序扩展           | 8 KB         |
| 🔊 DBConfigure.dll                          | 2024-08-21 15:52  | 应用程序扩展           | 7 KB         |
| 🔊 DechnicCrypt.dll                         | 2016-05-23 14:54  | 应用程序扩展           | 67 KB        |
| 🔊 EnergyData.dll                           | 2024-08-21 15:52  | 应用程序扩展           | 51 KB        |
| 🔊 Filers.dll                               | 2024-08-21 15:52  | 应用程序扩展           | 12 KB        |
| 🔊 FSM.dll                                  | 2024-08-21 15:52  | 应用程序扩展           | 14 KB        |
| 🔊 ICSharpCode.SharpZipLib.dll              | 2012-09-21 0:50   | 应用程序扩展           | 184 KB       |
| 🔊 log4net.dll                              | 2022-07-25 15:40  | 应用程序扩展           | 264 KB       |